Май 2023

### Биометрическая идентификация

Инструкция по регистрации в мобильном приложении РНКБ

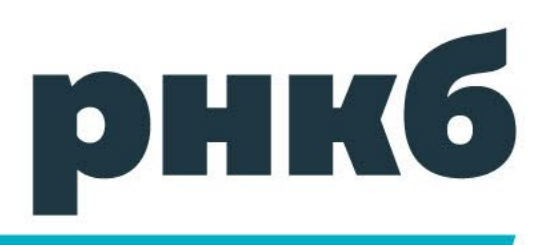

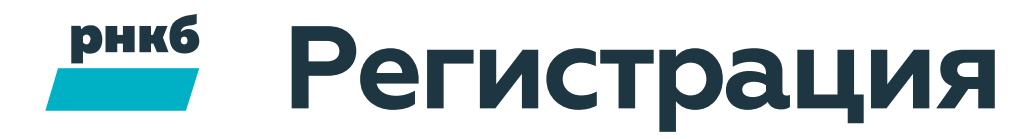

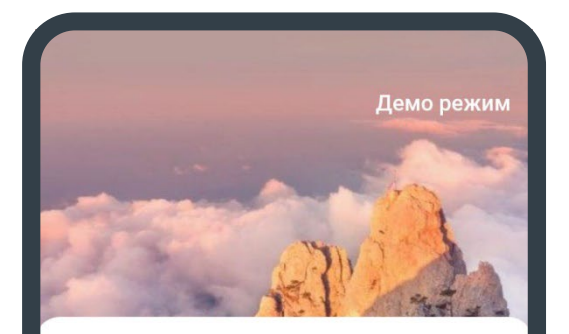

#### Добро пожаловать

Войдите используя логин и пароль, или зарегистрируйтесь

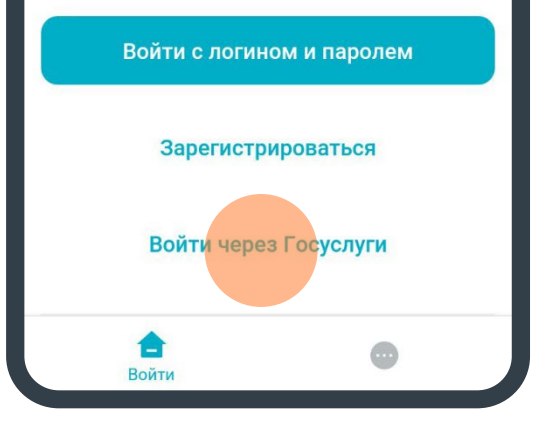

Нажмите на кнопку «Войти через Госуслуги» на странице входа. Укажите действующие номер телефона – на него мы пришлём код подтверждения и одноразовый пароль для первого входа в личный кабинет – и электронную почту

#### Шаг 2

Откройте приложение «Биометрия» ЕБС и проверьте свои данные. Если вы заметили ошибку, обновите информацию в профиле Госуслуг и продолжите регистрацию с актуальными данными.

#### Шаг З

После подтверждения данных, Вы получите код подтверждения в смс. Введите его в этом приложении, чтобы завершить регистрацию

Я даю Согласие на обработку моих персональных данных и уведомления от Банка

Я даю <u>Согласие на проведение</u> идентификации с использованием Единой системы идентификации и аутентификации Бучной Далее Для подтверждения согласия на обработку данных и проведение идентификации в биометрической системе проставьте две галочки. И нажмите «Далее» для продолжения.

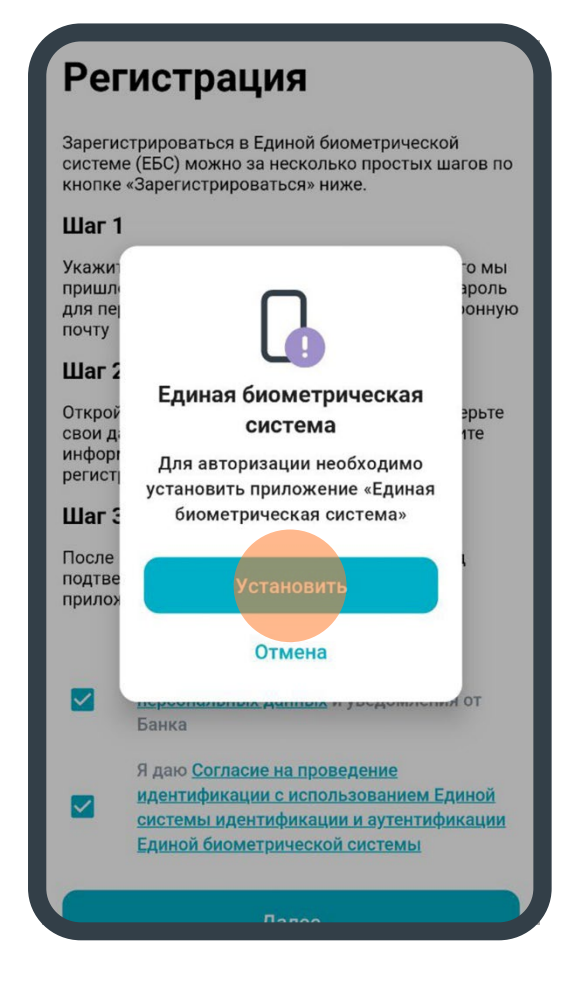

Кликните «Установить» для установки приложения «Единая биометрическая система».

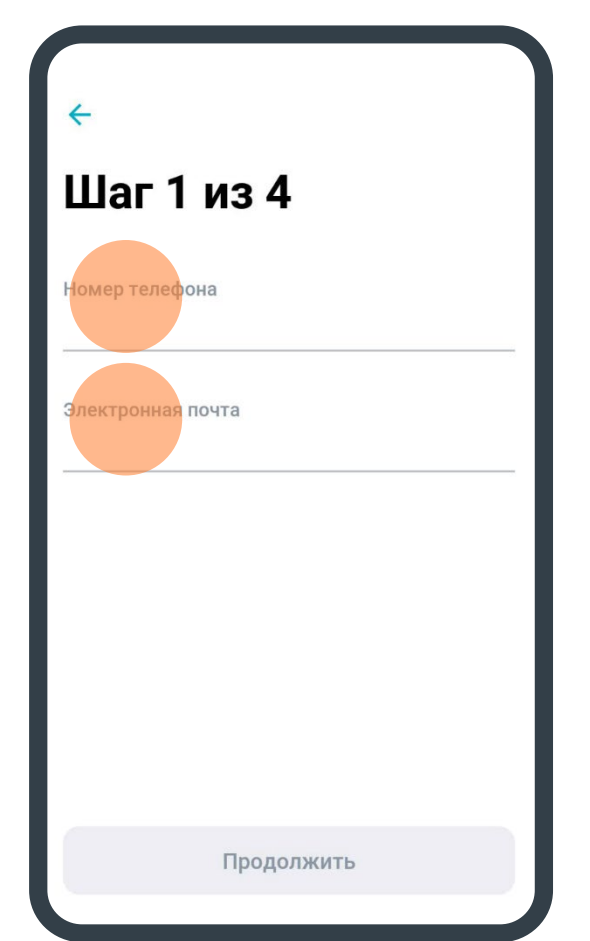

Затем введите Ваши номер телефона и адрес электронной почты. Контактные данные должны быть актуальными, так как на них будут отправлены уведомления для подтверждения регистрации. Нажмите «Продолжить».

### Шаг 2 из 4

Введите SMS - код, отправленный вам на номер +7 (978) 654 9• •• или в виде push

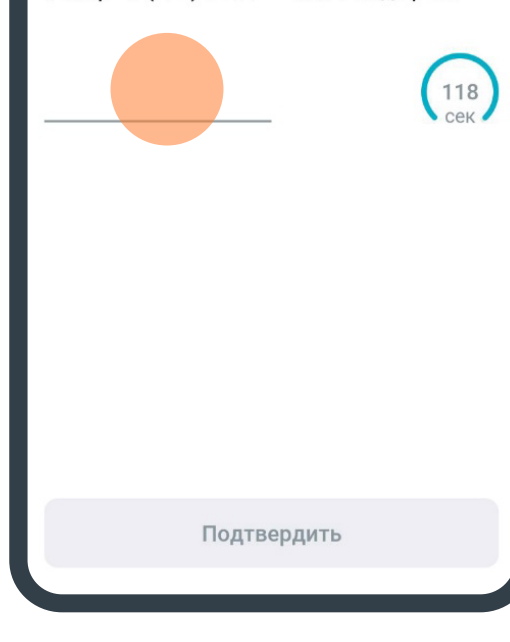

На указанный Вами номер придёт смс с кодом. Введите его в поле на экране и нажмите «Подтвердить». Код активен 60 секунд, если Вы не успели его ввести или сделали ошибку, нажмите «Отправить код повторно» После ввода кода система проверит,

зарегистрированы ли этот номер или адрес электронной почты ранее. Если телефон и адрес электронной почты не найдены, Вы сможете перейти к следующим шагам. Если номер или адрес

электронной почты уже зарегистрированы в банке, на экране отобразится ошибка. И вам нужно будет ввести другие данные.

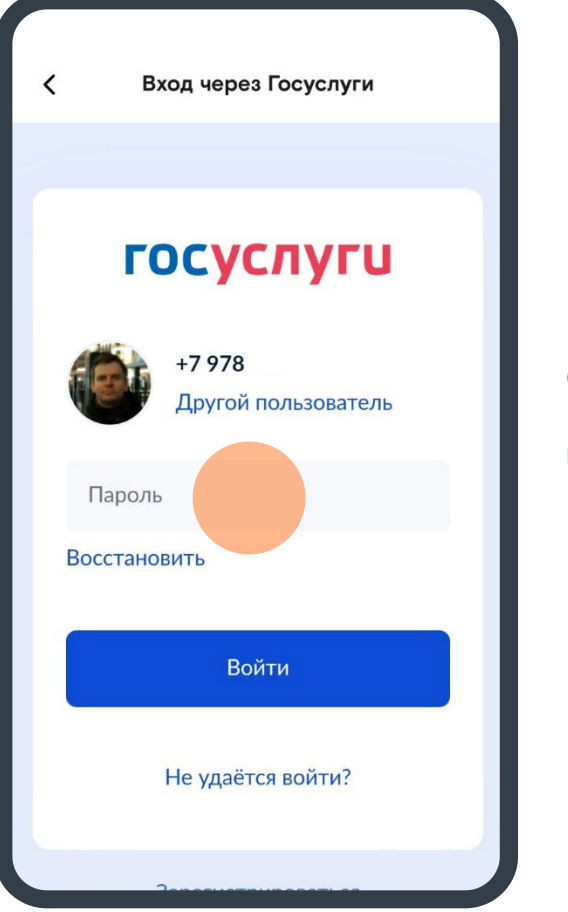

Откроется окно Госуслуг, в котором необходимо ввести Ваши логин и пароль. Вход через Госуслуги

#### госуслуги

Предоставление прав доступа

Мобильный банк для физических лиц РНКБ запрашивает следующие права:

Предоставит

- Разрешение на съем биометрических данных в Единой биометрической системе
- Проведение входа в систему

Для подтверждения согласия на удалённую идентификацию и снятие ваших биометрических параметров в Биометрической системе нажмите «Предоставить».

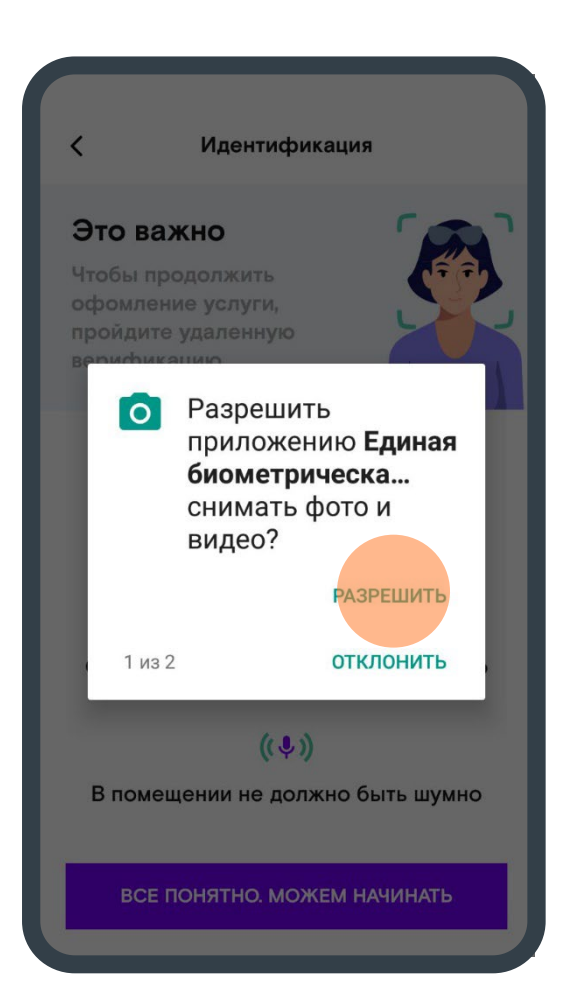

Предоставьте доступ к камере и микрофону, чтобы система могла записать ваши мимику и голос – биометрические параметры. В дальнейшем она сможет распознать вас по ним.

### Следуйте инструкциям

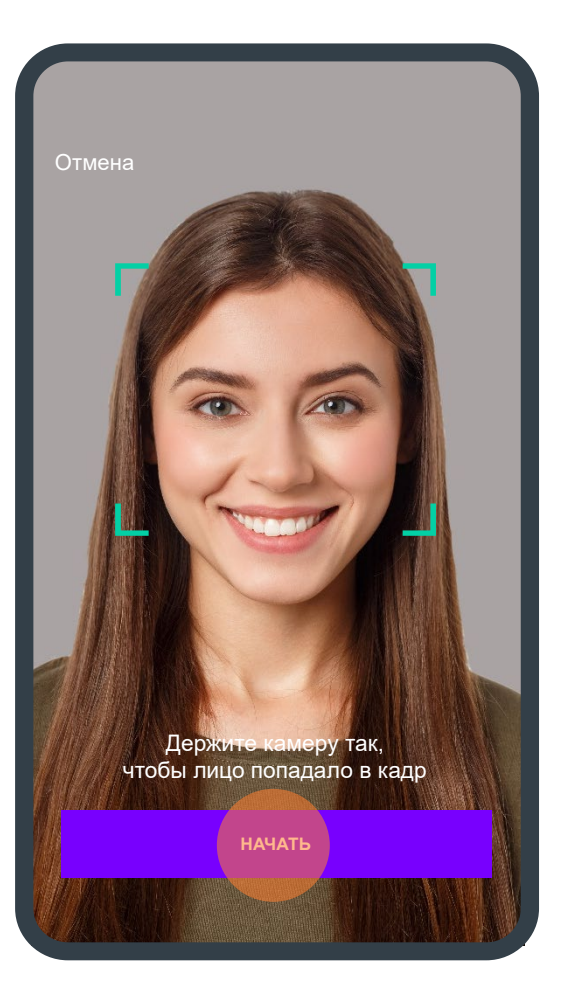

На экране появится камера с зелёной рамкой. Посмотрите в камеру, нажмите кнопку «Начать» и следуйте инструкциям на экране:

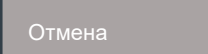

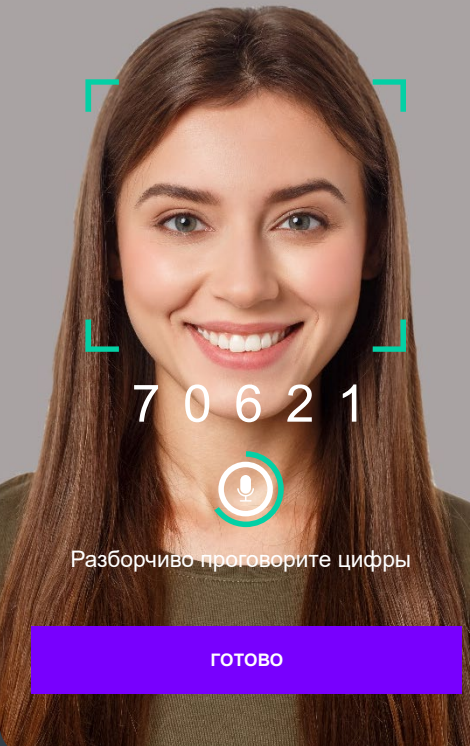

- прочитайте появившийся на экране текст, чтобы понять его - кликните «Начать» - произнесите текст для записи Ваше лицо должно быть в зелёной рамке до окончания записи, очки не должны его закрывать. По окончании нажмите «Готово». Не закрывайте приложение «Единая биометрическая система» после прохождения идентификации, это важно для продолжения регистрации без перебоев. Предоставьте право Банку получить данные о Вас от Госуслуг.

#### Вход через Госуслуги госуслуги Предоставление прав доступа Мобильный банк для физических лиц РНКБ запрашивает следующие права: • Использование некоторых ваших данных, необходимых для удаленной идентификации. Подписание документов с помощью простой электронной подписи

После верификации вернитесь в мобильное приложение РНКБ и проверьте свои данные из «Госуслуг». Если всё правильно, поставьте галочку для подтверждения согласия с условиями ДБО и нажмите «Подтвердить данные».

Номер вашего мобильного телефона и адрес электронной почты на «Госуслугах» может отличаться от номера, указанного для регистрации в мобильном приложении РНКБ.

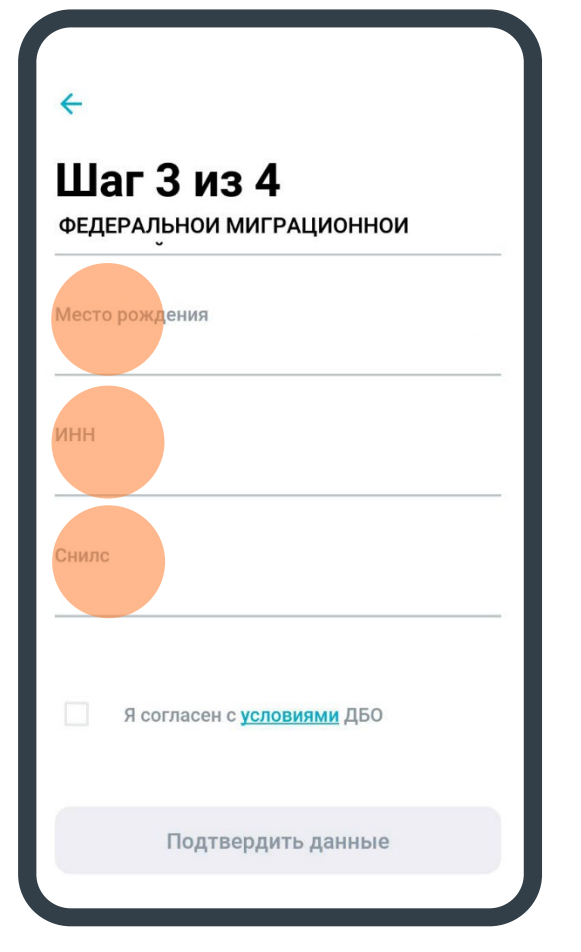

Проверьте данные полученные из Госуслуг. Если они актуальны подтвердите их. Если данные неактуальны актуализируйте их на Госуслугах, дождитесь верификации данных, затем повторите процедуру регистрации начиная с первого шага.

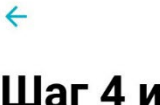

#### Шаг 4 из 4

Введите SMS - код, отправленный вам на номер +7 (978) 654 9• •• или в виде push

| 110 |
|-----|
| сек |
|     |

Подтвердить

Затем вам придёт проверочный код в смс, введите его и нажмите «Подтвердить».

### Завершение регистрации

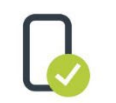

#### Подтверждение регистрации

Мы приняли вашу заявку на регистрацию через Единую биометрическую систему. Когда регистрация будет завершена, мы пришлём смс с подтверждением и одноразовым паролем для первого входа в личный кабинет

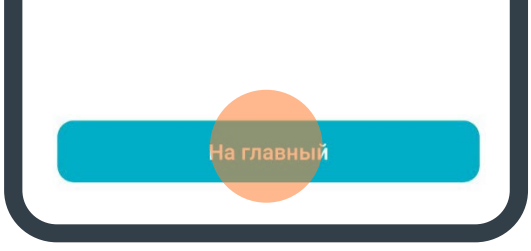

После завершения регистрации вам придёт смс с подтверждением и одноразовым паролем для первого входа в мобильное приложение РНКБ. Чтобы войти на главную страницу приложения РНКБ, нажмите «На главный».

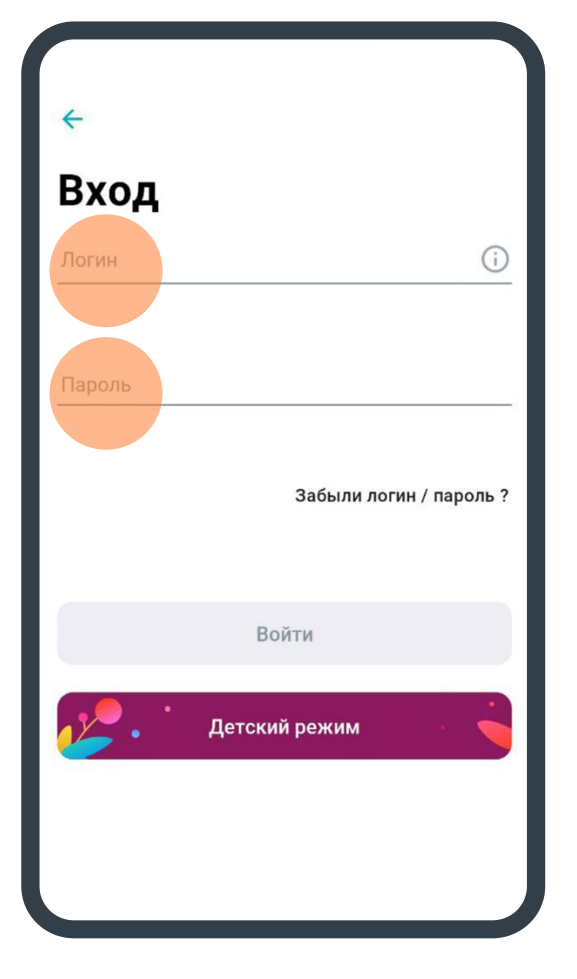

Введите логин и пароль (вы получили его на предыдущем шаге в смс) и нажмите «Войти». Вы зарегистрированы и можете пользоваться всеми сервисами и услугами в приложении РНКБ.